## TO: EPSON 愛用者

FROM: EPSON 客服中心

主題敘述:點陣印表機 LQ-2090CIIN 如何將浮動 IP 改為固定 IP?(WIN7 64-bit 為例)

## 步驟1、請上官網下載工具軟體中 EPSONNet Config英文版 v1.1.0.2100 解壓縮並安裝

https://www.epson.com.tw/%E6%94%AF%E6%8F%B4%E6%9C%8D%E5%8B%99/%E5%8D%B0%E8%A1%A 8%E6%A9%9F/%E9%BB%9E%E9%99%A3%E5%8D%B0%E8%A1%A8%E6%A9%9F/LQ-%E7%B3%BB%E 5%88%97/LQ-2090CIIN/s/SPT\_C11CF40513

| 下載   | 技術文件及保固 註冊 聯絡我們                                                                        |      |
|------|----------------------------------------------------------------------------------------|------|
| 作業系統 | : Windows 7 64-bit (已偵測) *                                                             |      |
| 驅動程式 | +                                                                                      |      |
| 工具軟體 | -                                                                                      |      |
|      | EPSONNet Print 多語版 v3.1.4 +                                                            |      |
|      | 7.37 MB EpsonNetPrint_3.1.4.zip                                                        | 下載 ▶ |
| Г    | EDCONNet Contin 英文版 v1 4 0 2400 +                                                      |      |
|      | EPSONNet Config_1.1.0.2100.zip           11.4 MB         EpsonNetConfig_1.1.0.2100.zip | 下載 ▶ |
|      |                                                                                        |      |
|      | EpsonNet Setup 英文版 v3.8.5.1200 +<br>5.10 MB                                            | 下載 ▶ |
|      |                                                                                        |      |

步驟 2、請點選左下角「視窗」功能後,再點選「EpsonNet」中「EpsonNet Config SE」裡「EpsonNet Config」程式。

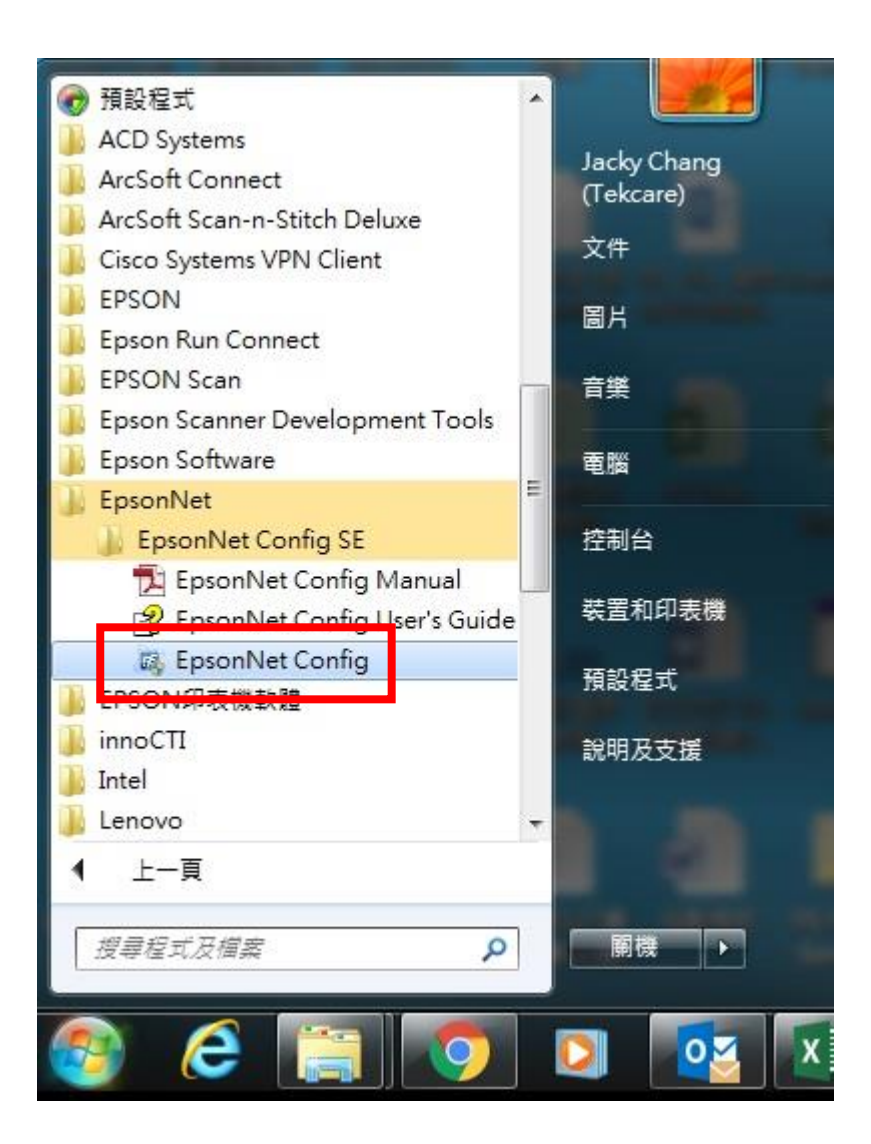

步驟 3、點選「LQ-2090CIIN」並點選「設定」。

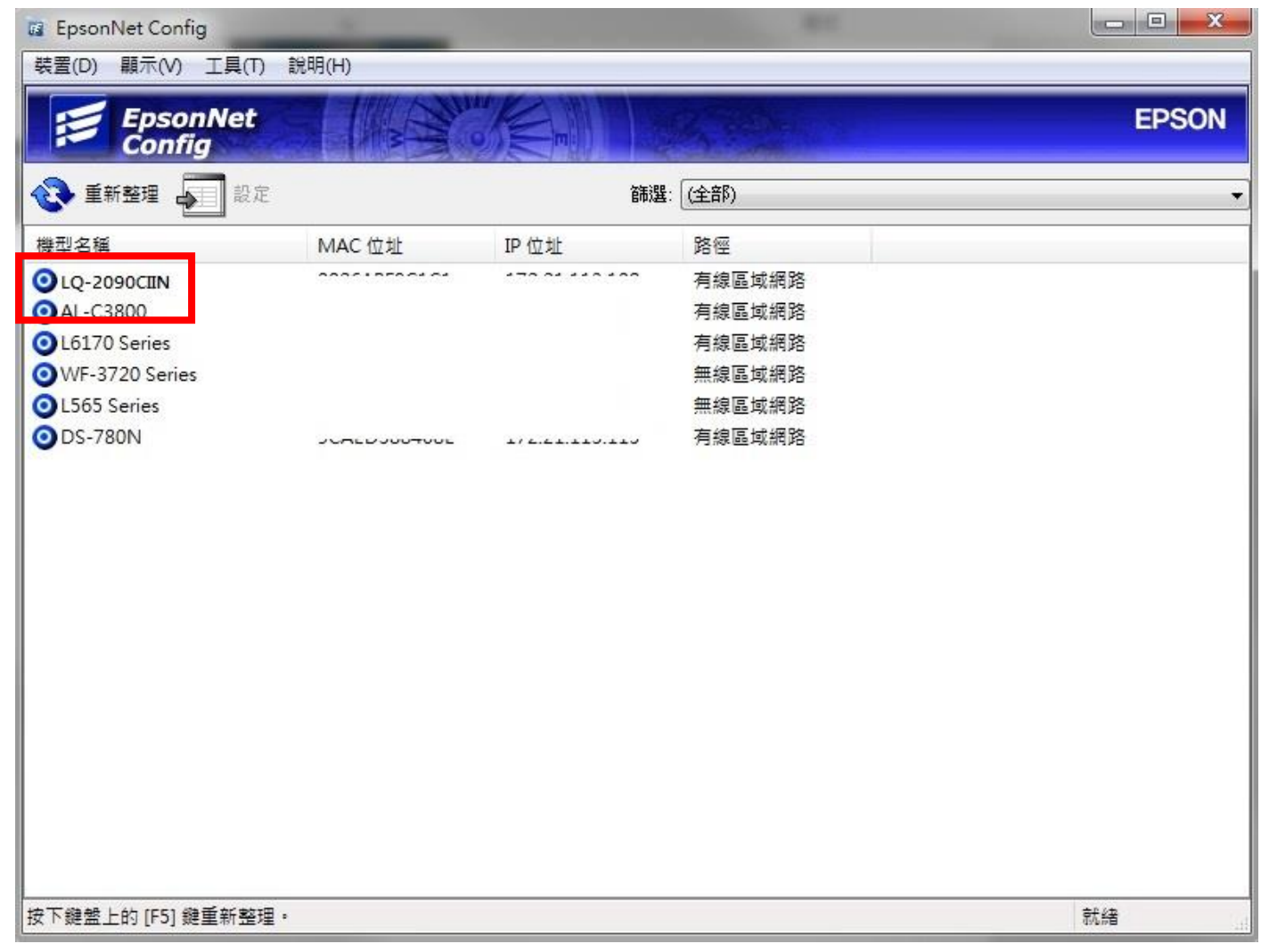

## 步驟4、切換進階模式。

| ( ) ( ) ( ) ( ) ( ) ( ) ( ) ( ) ( ) ( ) | 113.108/  🔎 🕶 🖒 🎑 LQ-2           | 2090CIIN Series ×                                  |
|-----------------------------------------|----------------------------------|----------------------------------------------------|
| EPSON                                   | LQ-2090CIIN Series               | ▲本設定 ✔                                             |
| Google                                  | <u>雲端列印服務</u> 從Goo<br>務。<br>[已註冊 | ogle雲端列印服務註冊或刪除印表機。暫停或繼續Google雲端列印服<br>冊 連線狀態:已連線] |
| E DNS/Pr                                | oxy設定 確認 [                       | DNS/Proxy 設定。                                      |
| <b>ジェント 割</b> 體更新                       | <u>新</u> 連接至<br>目前版              | E網際網路,並將印表機韌體更新至最新版本。<br>版本:GE05G2 7E.7E           |
| AirPrint                                | <u>設定</u> 確認 E                   | Bonjour 設定。                                        |
| ₽ 印表機習                                  | <u>資訊</u> 確認墨                    | 墨水存量、印表機狀態和 Wi-Fi/網路設定。                            |
|                                         |                                  | 重新整理                                               |
|                                         |                                  |                                                    |
|                                         |                                  | ~                                                  |

## 步驟 5、點選「一般 Wi-Fi/網路設定」。

| ← ⊕ @ http://                                                                  | /172.21.113.108/  🍳 🗸 🖒 🎯 LQ-2090CIIN Serier | × | - | - |       | <u>∩</u> | * |
|--------------------------------------------------------------------------------|----------------------------------------------|---|---|---|-------|----------|---|
| EPSON                                                                          | LQ-2090CIIN Series                           |   |   |   | 進階設定、 | <b>~</b> | ^ |
| <mark>印表機資訊</mark><br><u>Wi-Fi/網路狀態</u><br>設定<br><u>Wi-Fi<br/>一般Wi-Fi</u> /網路記 | 受定                                           |   |   |   |       |          |   |
|                                                                                | 重新整理                                         |   |   |   |       |          | ~ |
| <                                                                              |                                              |   |   |   |       | >        |   |

步驟 6、將「取得 IP 位址」設定「手動」, 輸入「IP 位址」、「子網路遮罩」、「預設閘道」並按「確定」, 設定完成。

| EPSON                         | LQ-2090CIIN S | Series                        |                        |      | 進曜 | 設定 ∨ |  |
|-------------------------------|---------------|-------------------------------|------------------------|------|----|------|--|
| <b>狀態</b><br>印表機容訊            | _             | <b>般Wi-Fi/網路設定</b><br>取得IP位址∶ |                        |      |    |      |  |
| Wi-Fi/網路狀態<br>設定              |               | IP位址:                         |                        |      | •  | 于動   |  |
| <u>Wi-Fi設定</u><br>一般Wi-Fi/網路設 | <u> </u>      | 子網路遮罩:                        |                        |      |    |      |  |
|                               |               | 預設閘道:                         | □. □.                  | □. □ |    |      |  |
|                               |               | DNS伺服器設定:                     | <ul> <li>自勤</li> </ul> |      | ۲  | 手動   |  |
|                               |               | 主要DNS伺服器:                     |                        |      |    |      |  |
|                               |               | 次要DNS伺服器∶                     |                        |      |    |      |  |
|                               |               | 代理伺服器設定:                      | ● 不使用                  |      | 0  | 使用   |  |
|                               |               | 代理伺服器:                        |                        |      |    |      |  |
|                               |               | 連接埠編號 :                       |                        |      |    |      |  |
|                               |               | 確定                            |                        |      |    |      |  |